#### Instructions for Use of Rapids on an IPad

#### Install the Citrix Receiver that is available for free in the "App Store"

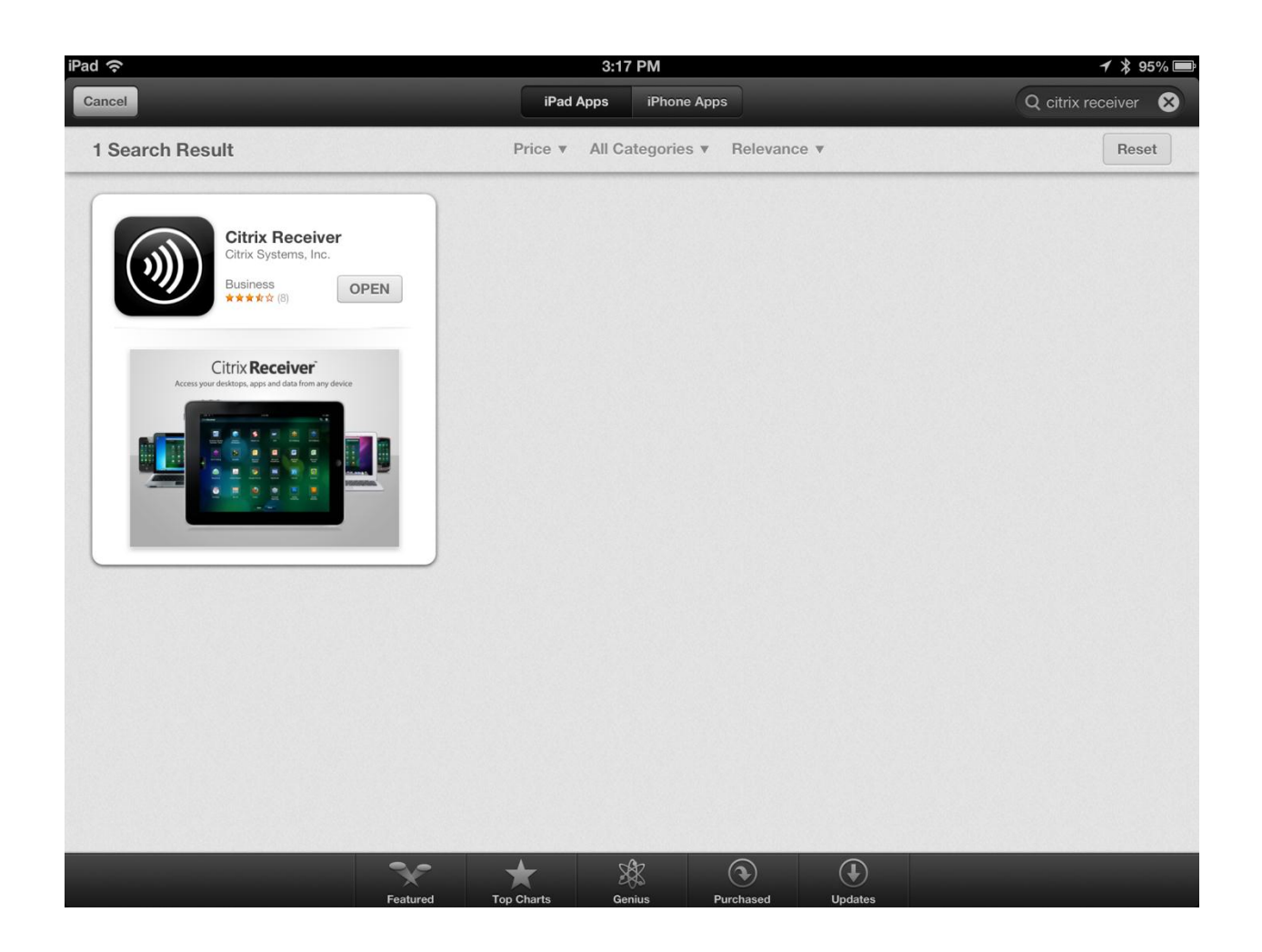

If you open Citrix after installing, you will get a screen like the following. You don't have to do anything here. Go ahead and close the window or just open Safari. The Launch Rapids icon on the Kern River webpage will supply all account or web information needed to open Rapids.

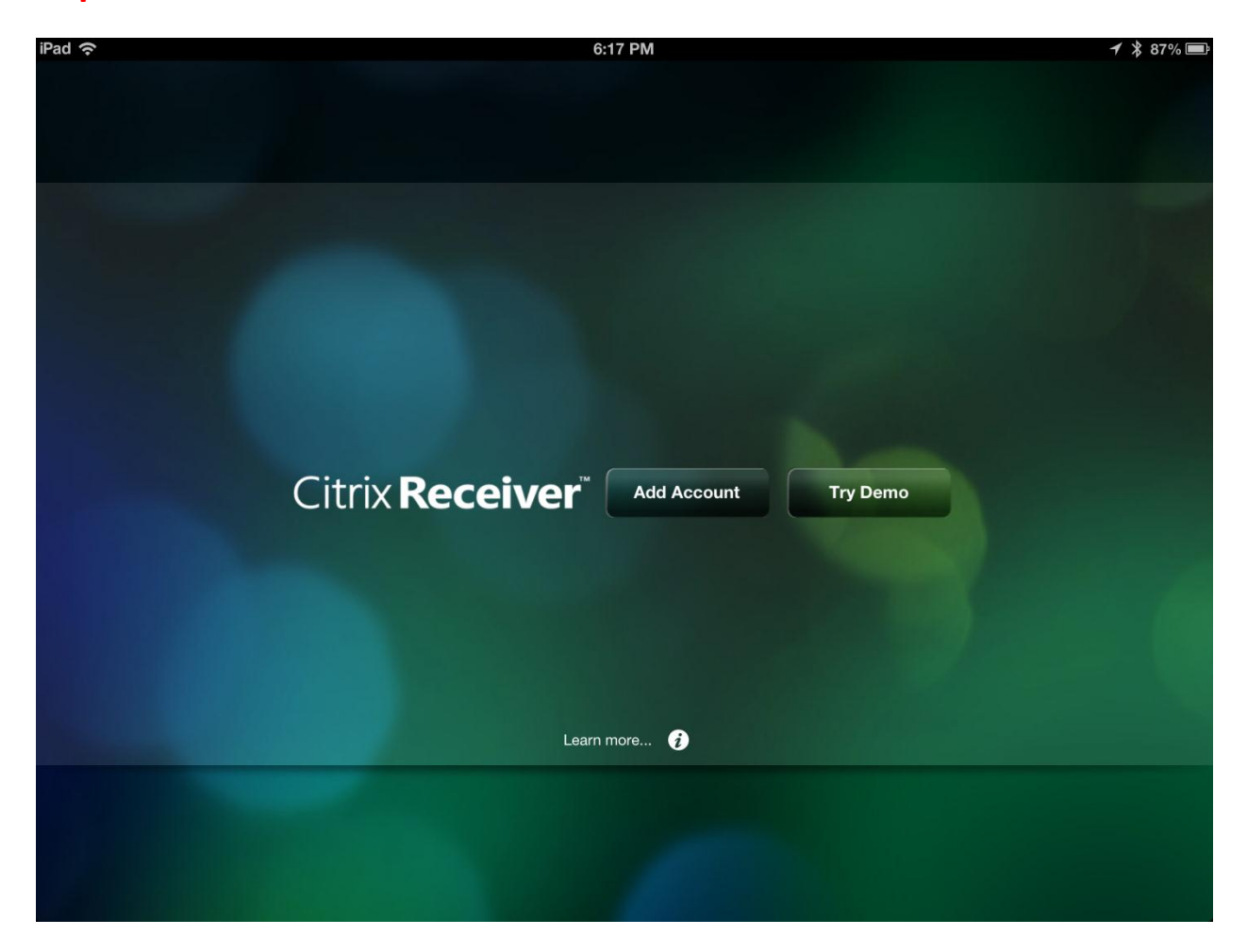

In Safari, navigate to <u>www.services.kernrivergas.com</u>

### Launch the Rapids application by pressing "Launch Rapids" from the

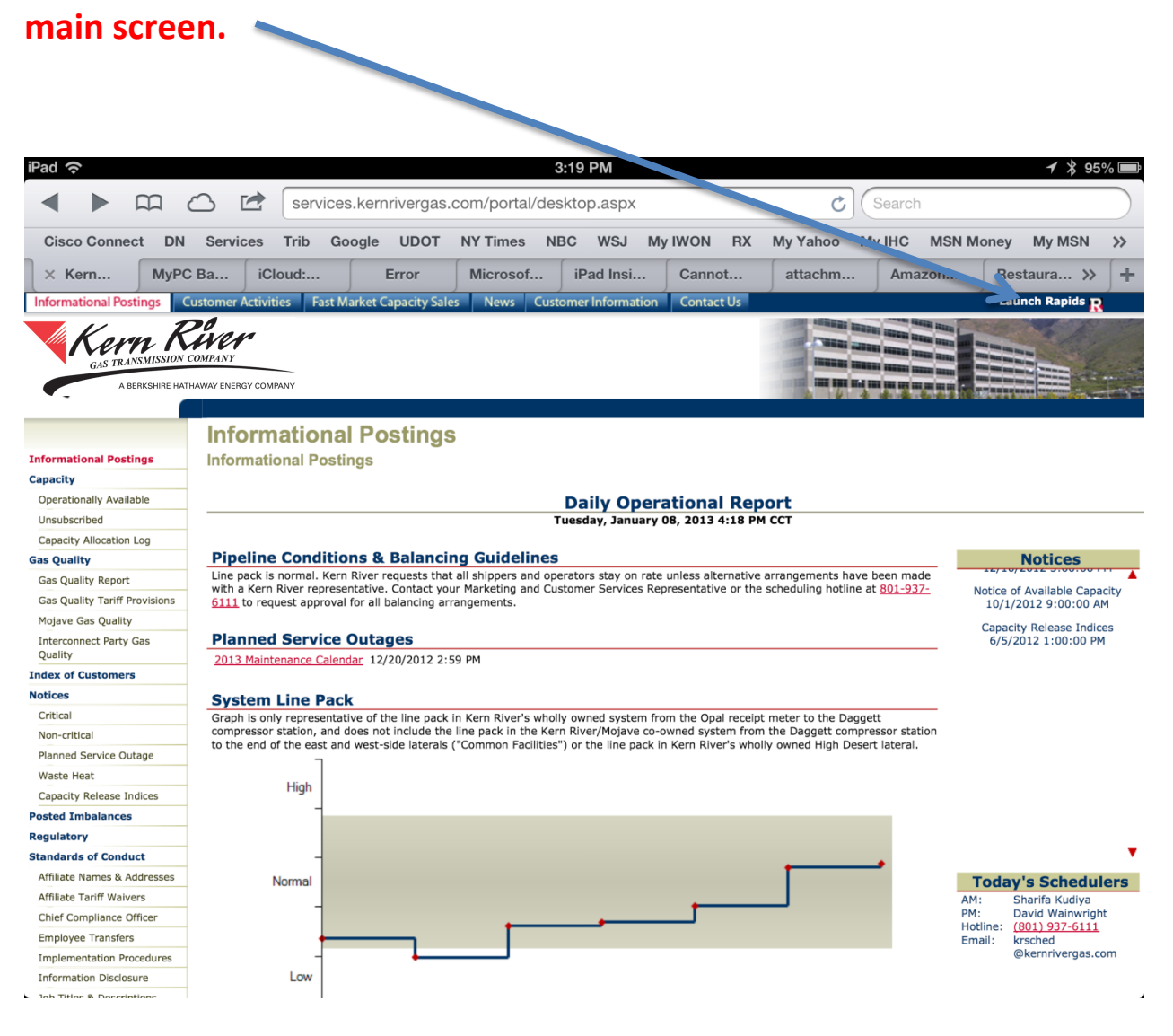

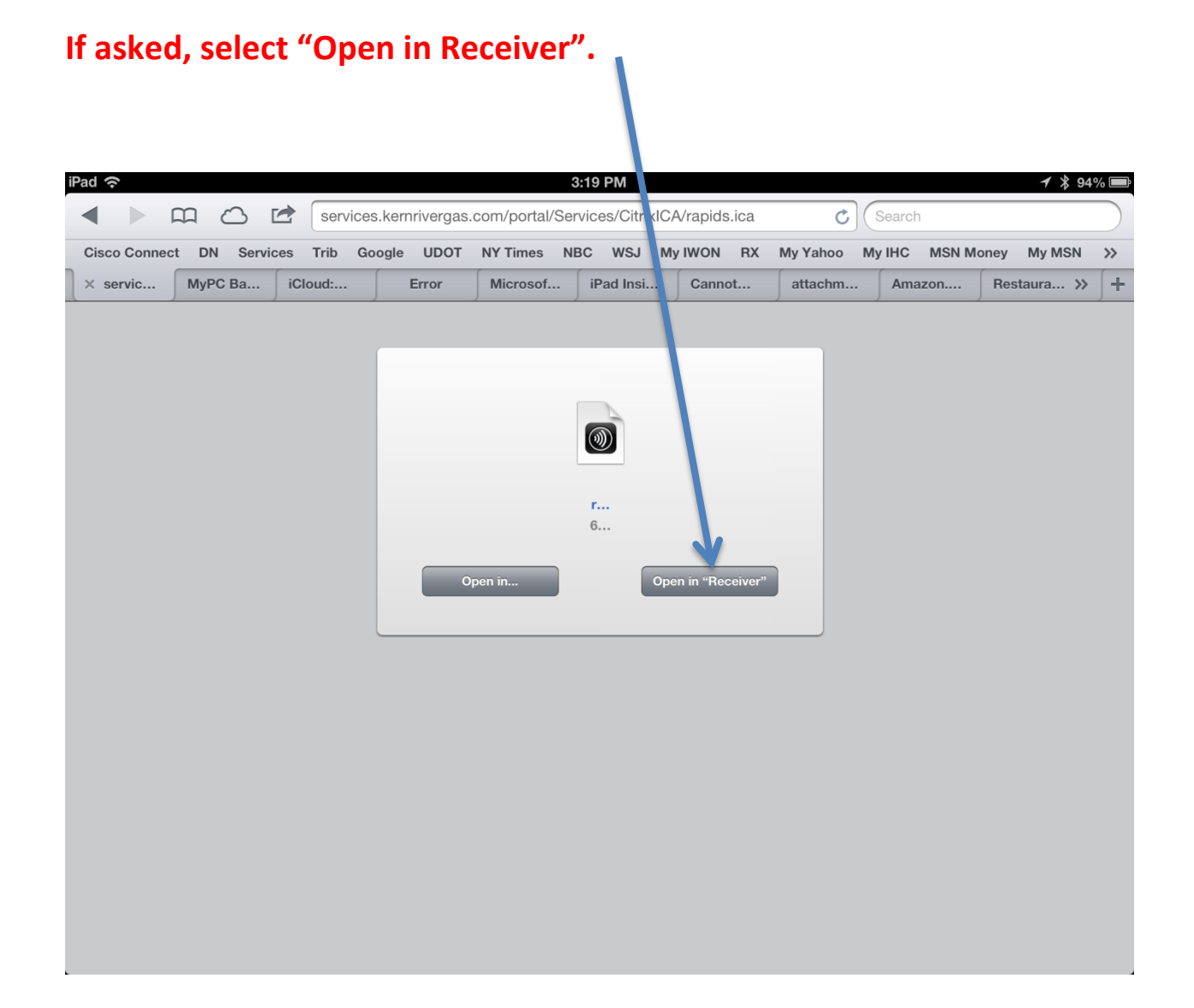

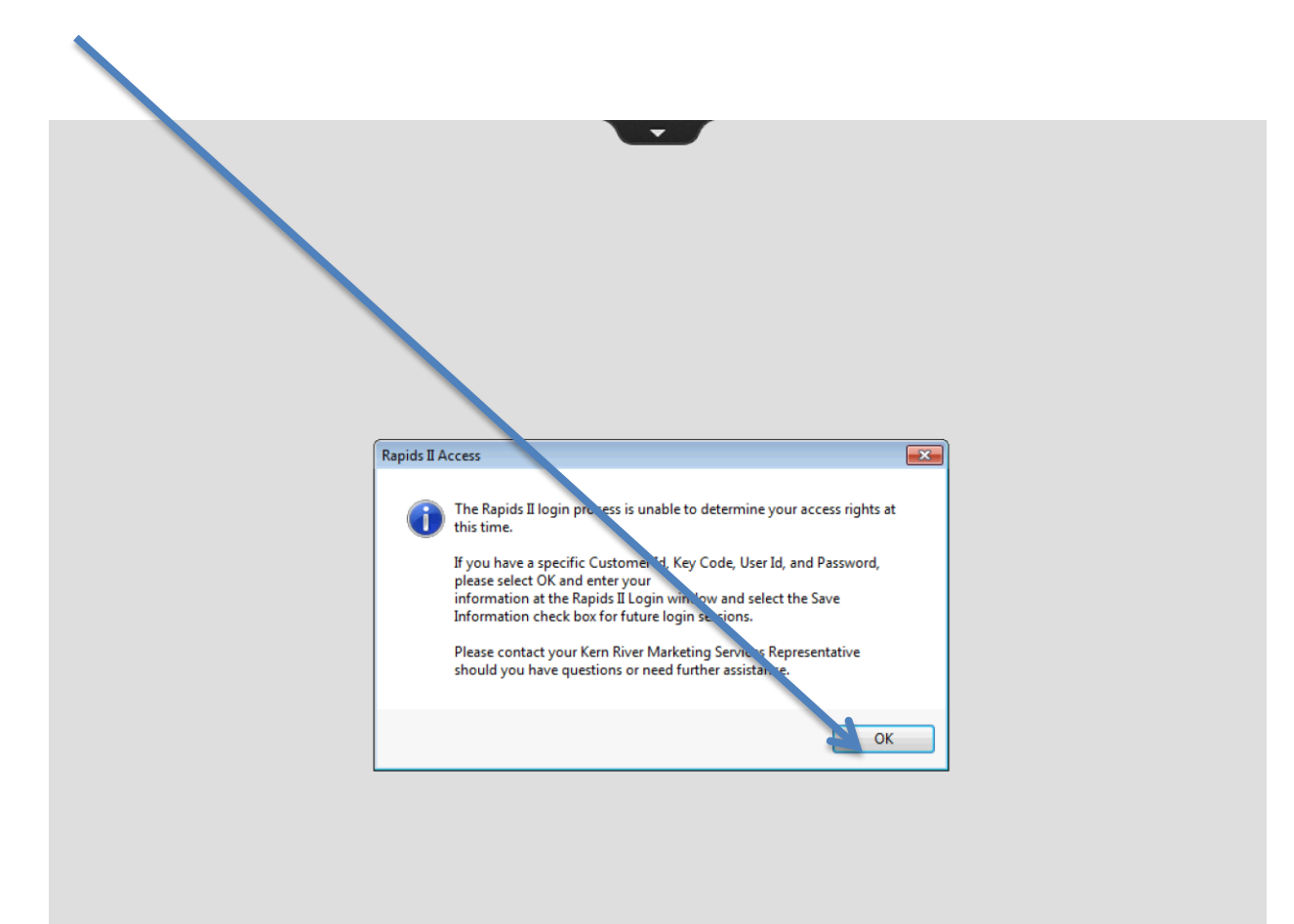

## Select Ok on the "Rapids II Access" Screen.

| Rapids Login                                                                                                    |                           |                                                  |
|----------------------------------------------------------------------------------------------------|---------------------------|--------------------------------------------------|
|                                                                                                    | Pinan                     |                                                  |
|                                                                                                    | Wer-                      |                                                  |
| GAS TRANSMISSIO                                                                                                    | N COMPANY                 |                                                  |
| GAS TRANSMISSIO                                                                                                    | N COMPANY                 | MPANY                                            |
| GAS TRANSMUSSIO                                                                                                    | N COMPANY                 | MPANY                                            |
| GAS TRANSMUSSIO<br>A BERKSHIRE<br>RAPIDS II<br>Marketing Services Hotline: (801) 937-5111                                                                                       | Login<br>User ID          | Password                                         |
| GAS TRANSMUSSIO<br>A BERKSHIRE<br>RAPIDS II<br>Marketing Services Hotline: (801) 937-6111                                                                                       | Login<br>User ID<br>MARYM | Password                                         |
| GAS TRANSMUSSIO<br>A BERKSHIRE<br>RAPIDS II<br>Marketing Services Hotline: (801) 937-6111<br>Technical Assistance: (801) 937-6111                                               | Login<br>User ID<br>MARYM | Password<br>••••••                               |
| GAS TRANSMUSSIO<br>A BERKSHIRE<br>RAPIDS II<br>Marketing Services Hotline: (801) 937-6111<br>Technical Assistance: (801) 937-6111<br>Kern River Info: services.kernrivergas.com | Login<br>User ID<br>MARYM | Password<br>•••••••••••••••••••••••••••••••••••• |

## Enter your logon information in the Rapids Login Screen.

# Navigate to the desired window from the "Rapids Menu" on the left.

|                                 | 23 | KR View   | KR View Scheduling Results |            |                    |               |          |          |               |                    |            |               |             |  |  |
|---------------------------------|----|-----------|----------------------------|------------|--------------------|---------------|----------|----------|---------------|--------------------|------------|---------------|-------------|--|--|
| Current User: DONB              |    | Options   | Options                    |            |                    |               |          |          |               |                    |            |               |             |  |  |
| Nominations                     |    | Betrieve  |                            | Sort       | Filter             | Drint         |          | Save Ae  |               |                    |            |               |             |  |  |
| Nomination                      |    | TICUICTC  |                            | 5010       |                    |               |          | Jate As  |               |                    |            |               |             |  |  |
| Confirmation                    |    | Points    | Cont                       | racts      | Nominations        |               |          |          |               |                    |            |               |             |  |  |
| ⊟- Scheduled Quantity           |    | Criteria  |                            |            | <u> </u>           | ntions        |          |          |               |                    | Filter     |               | Set [       |  |  |
| Scheduled Quantity For Shipper  |    | Cintonia  | <b>n</b> . 5               |            |                    |               |          |          |               |                    | Through    | nut Loo Pror  | XXALLXX     |  |  |
| Scheduled Quantity For Operator |    | Beg       | Date : [                   | 01/08/201  | 3 📫                | Only Discr    | eps      |          | View By : 🤇   | Flow Dir           | i nrougn   | put Loc Prop  | J: ALL      |  |  |
| View Scheduling Results         |    | End       | Date :                     | 01/08/201  | 13 📫 🖾             | Hide Zero     | 8        |          |               | ) Net              | 1          | Sec Loc Prop  | ): "ALL"    |  |  |
| Flowing Gas                     |    |           | Cycle :                    | (12) ID2 - | 3 🖵 🗉              | 0 Only Capa   | city C   | uts      | Show S        | ched Priority      |            | Del Loc Prop  | • : **ALL** |  |  |
| Pre-determined Allocation       |    | Loc       | Prop :                     | ALL*       |                    | 🛛 Only Avail  | able C   | ар       |               |                    | Mete       | r Group Filte | r: **ALL**  |  |  |
| - Allocation                    |    |           |                            |            |                    | Exclude P     | ool Ba   | lance Cu | ts            |                    |            |               |             |  |  |
|                                 |    | Deint Das |                            | -( 2CE -   | ]                  |               |          |          |               |                    |            |               |             |  |  |
|                                 | E  | Functies  | uits (o i                  | 01 263 1   | uwsj               |               |          | -        | n ·           | o                  |            |               |             |  |  |
|                                 |    | Dau       | Loc                        | Loc        | Loc Name           |               | Loc      | Flow     | Design<br>Can | Uperational<br>Can | Can        | Nom           | Lap<br>Cuts |  |  |
| - OBA Imbalance History         |    | 01.00.010 | 20200                      | 01.4001    |                    |               | n unp    |          | 1 750 000     | 1.750.000          | 000.050    | 054.051       | Cuto        |  |  |
|                                 |    | 01706713  | 33236                      | 014001     | Upar- wrs          |               | <u>n</u> |          | 1,758,000     | 1,758,000          | 003,603    | 304,301       |             |  |  |
| - Measurement                   |    | 01/08/13  | 33426                      | 014002     | NWPL Muddy Ur      | eek - NWPL    | н        |          | 397,100       | 397,100            | 233,901    | 163,199       |             |  |  |
| Measurement Information         |    | 01/08/13  | 41189                      | 014005     | Painter - Merit    |               | R        | I        | 153,160       | 153,160            | 112,770    | 40,390        |             |  |  |
| Netting and Trading             |    | 01/08/13  | 68530                      | 014008     | CIG Muddy Creek    | < - CIG       | R        | I        | 122,400       | 131,000            | 93,318     | 38,380        |             |  |  |
| ···· Net Imbal                  |    | 01/08/13  | 111881                     | 014009     | Overland Trail - D | CP Midstream  | R        | 1        | 140,700       | 140,700            | 136,648    | 4,052         |             |  |  |
| - Auth to Post Imbal            |    | 01/08/13  | 301571                     | 014010     | Goshen Ropt - Q    | uestar P/L    | B        | 1        | 600,000       | 600,000            | 237,859    | 362,141       |             |  |  |
| Posted Imbalances               |    | 01/08/13  | 349233                     | 014011     | Clear Creek Ropt   | - Clear Creek | В        | 1        | 92,400        | 92,400             | 73,666     | 18,734        |             |  |  |
| W/D of Doo for look of Tod      |    | 01/08/13  | 361987                     | 014012     | Boberson Creek I   | OTC - Questar | в        | 1        | 250,000       | 257 000            | 138.085    | 118,916       |             |  |  |
| w/D or Reg for Imbail I rd      |    | 01/08/13  | 378891                     | 01/013     | Pioneer - Enterpri |               | B        | i        | 1 000 000     | 1 000 000          | 878 690    | 121 310       |             |  |  |
| Invoicing                       |    | 01/00/13  | 40071E                     | 014013     | Davidaeveve Da     | ос<br>        |          |          | 450,000       | 207 500            | 21,000     | 205.010       |             |  |  |
| Invoice                         |    | 01/00/13  | 400/10                     | 014014     | Ourselbaux 121 C   | muezvous F/L  | . n      |          | 430,000       | 307,300            | 21,003     | 200,010       |             |  |  |
|                                 |    | 01/08/13  | 461083                     | 014015     | Uverthrust 121-G   | uestar Uverth | н        |          | 220,000       | 220,000            | 185,175    | 34,825        |             |  |  |
| - Statement of Account          |    | 01/08/13  | 487755                     | 014016     | Hams Fork UTC -    | Questar Over  | R        | I        | 450,000       | 463,000            | 123,001    | 340,000       |             |  |  |
| - Park and Loan Imbalance       |    | 01/08/13  | 487715                     | 014812     | Roberson Creek     | WIC - WIC     | R        | I        | 0             | 257,000            | 246,600    | 10,400        |             |  |  |
| Rate Case Reports               |    | 01/08/13  | 487757                     | 014816     | Hams Fork WIC -    | WIC           | R        | 1        | 0             | 463,000            | 445,660    | 17,340        |             |  |  |
| Capacity Release                |    | 01/08/13  | 487717                     | 014822     | Roberson Creek I   | REX - REX     | R        | I.       | 0             | 257,000            | 227,000    | 30,000        |             |  |  |
| Offers                          |    | 01/08/13  | 492265                     | 014825     | REX 121 - REX      |               | В        | 1        | 0             | 220,000            | 126,365    | 93,636        |             |  |  |
| Bids                            |    | 01/08/13  | 487759                     | 014826     | Hams Fork REX -    | REX           | в        | I        | 0             | 463,000            | 437,890    | 25,110        |             |  |  |
| Awards                          |    |           |                            |            |                    |               |          |          |               |                    |            |               |             |  |  |
| Pre-Approved Bidder List        |    |           |                            |            |                    |               |          | Totals:  | 33,641,077    | 41,007,174         | 14,469,334 | 26,546,094    | 0           |  |  |
| i Becall                        |    | -         |                            |            |                    |               |          |          |               |                    |            |               |             |  |  |

#### **Rapids on a Mac**

If you use a "Mac" computer, Citrix Receiver for Mac is available at:

http://www.citrix.com/downloads/citrix-receiver/legacy-client-software/receiver-for-for-mac-115.html

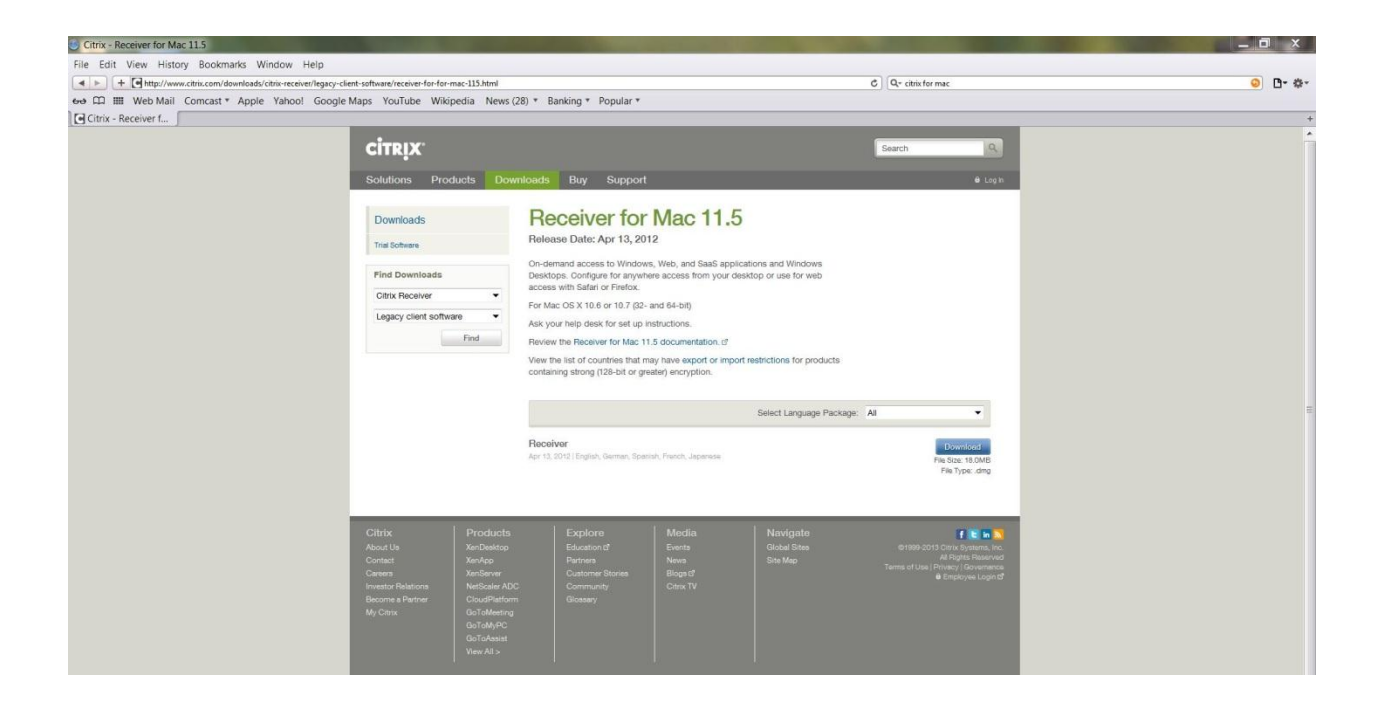